## Comandos básicos

| <u>Activado</u> | <u>Desactivado</u> |
|-----------------|--------------------|
| Micrófono       | Micrófono          |
| Video           | Video              |

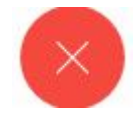

Salir de la Sala Personal "Finalizar la VideoConferencia"

## Ingresar a la Sala Personal de un Juzgado desde un dispositivo Móvil (sistema Android) - ASISTENTES .

a. instalar la aplicación Webex Meet, que encontrará en el store de **android** https://play.google.com/store/apps/details?id=com.cisco.webex.meetings&hl=es\_AR

o buscarla en el store de Android ("playstore") con el nombre cisco web meeting e instalar

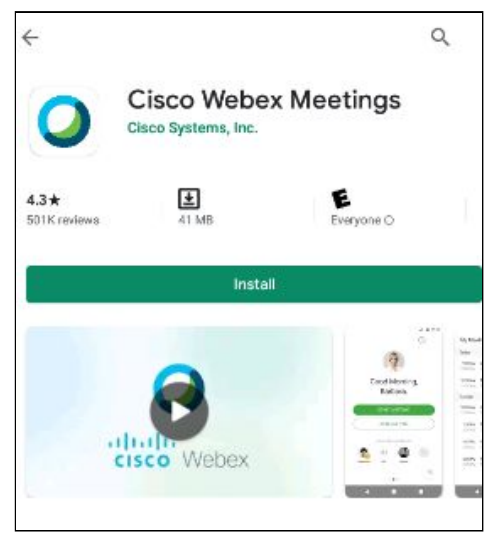

puede instalar la aplicación Webex Meet, en dispositivos **iphone** <u>https://apps.apple.com/es/app/cisco-webex-meetings/id298844386</u> o buscarla en el store de apple

siga los pasos necesarios para realizar la instalación (permitiendo las solicitudes correspondientes)

*b.* Una vez instalada ud. podrá acceder a las salas de consultas virtuales de cada juzgado haciendo click en el vínculo de la sala.

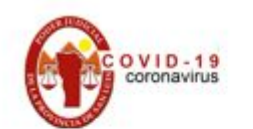

| 1RA CIRCUNSCRIPCIÓN JUDICIAL |                                                  |       |
|------------------------------|--------------------------------------------------|-------|
| Juzgado o Tribunal           | Sala de Consulta Virtual                         | Click |
| Juzgado "Organismo"          | https://justiciasanluis.webex.com/meet/Organismo |       |

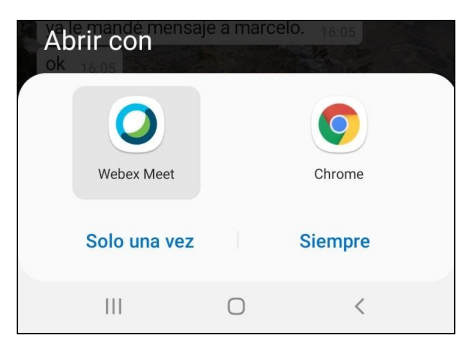

(si utiliza Android seleccionar Webex Meet y luego hacer click en "Siempre".

o ingresando manualmente el nombre de la sala desde la aplicación instalada Cisco Webex

ENTRAR A LA REUNIÓN

Meeting usando la opción

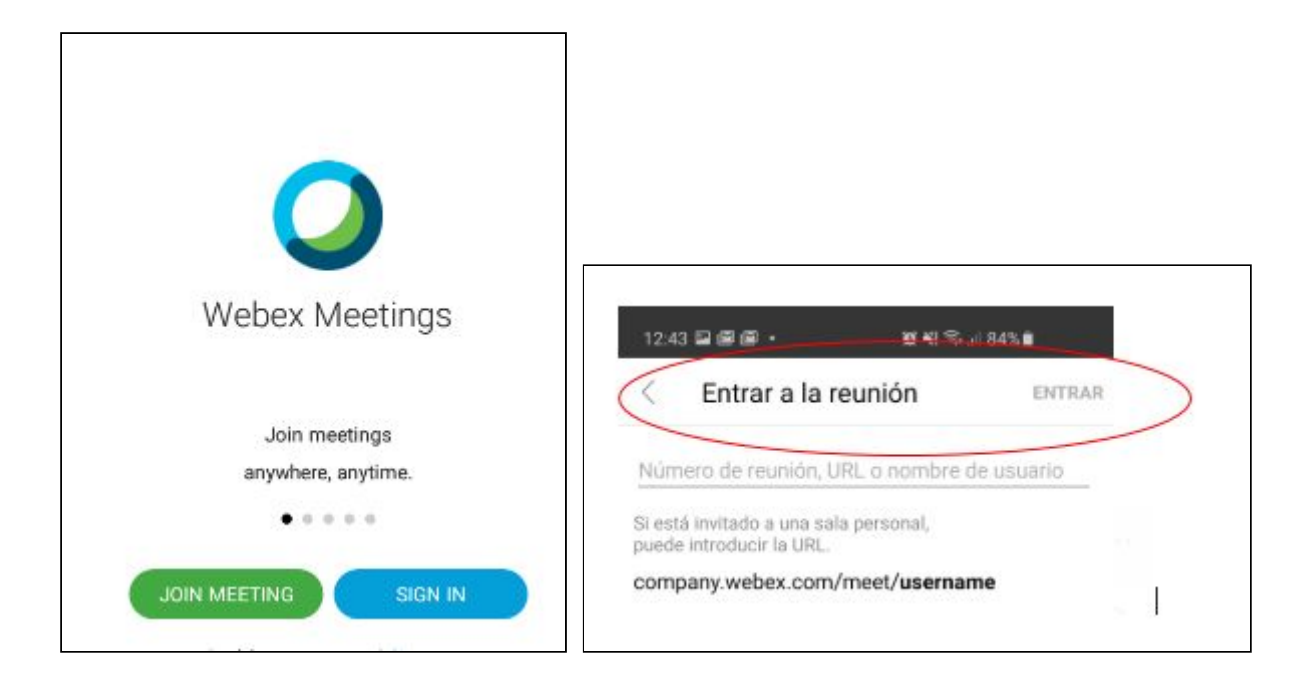

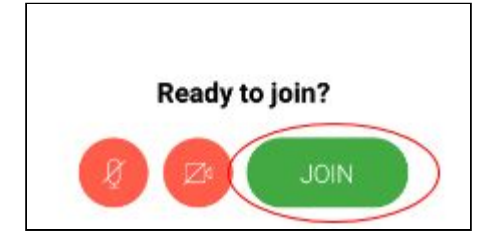

observaciones: en donde dice **"Entrar a la reunión"** deberá ingresar el nombre de la sala virtual del juzgado que desea realizar la consulta. Seleccionar **"ENTRAR"**